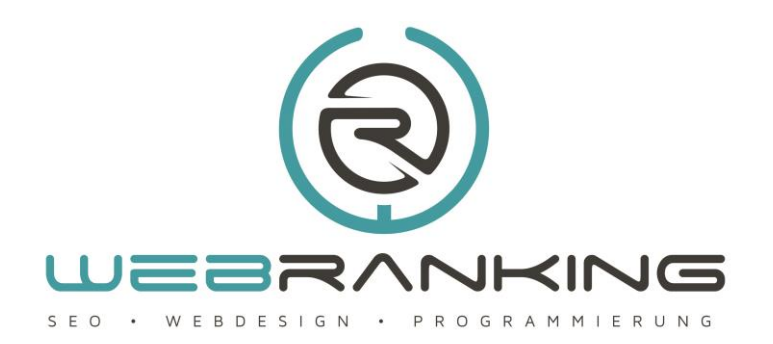

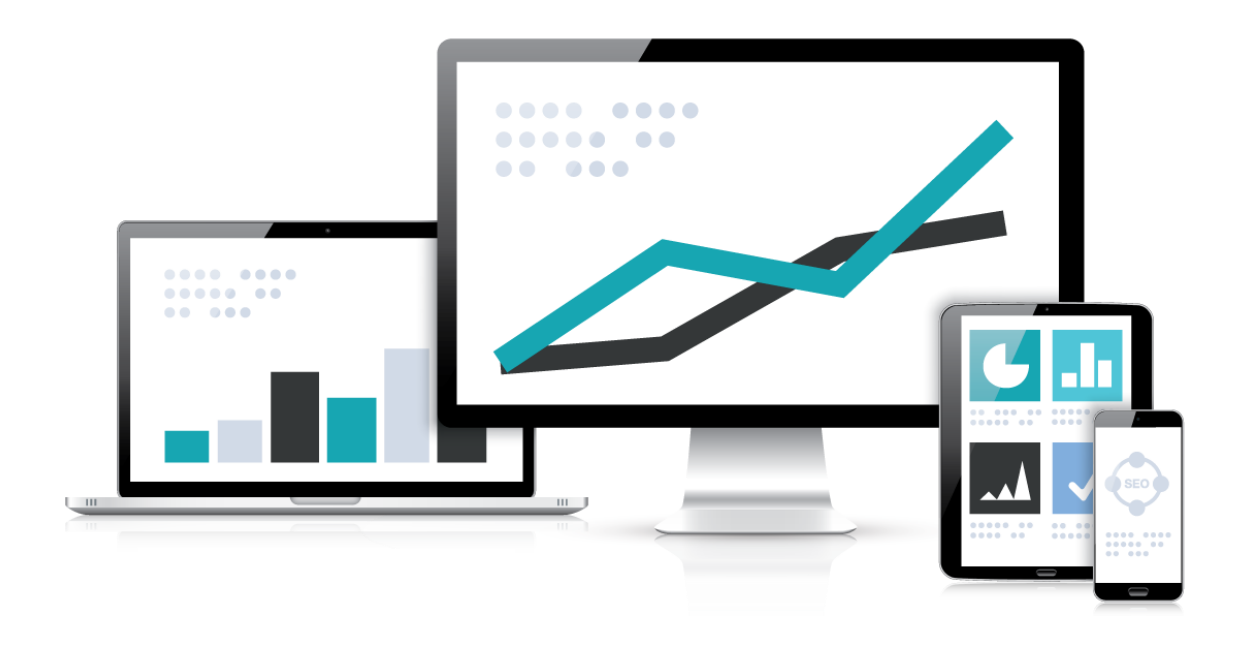

Bilder in einen Artikel einfügen unter Joomla 3.x

www.webranking.de

## Bilder einfügen unter Joomla 3.x

## Bilder in einen Artikel einfügen unter Joomla 3.x

Wir gehen von der Situation aus, dass wir bereits einen Artikel mit entsprechendem Text erstellt haben und diesen nun durch das Einfügen eines Bildes optisch aufwerten möchten. Des Weiteren beschreiben wir in diesem Tutorial den Weg über das **Backend** von Joomla 3.x und setzen somit voraus, dass wir über einen Administrationszugang verfügen und wissen wie das Backend zu erreichen ist.

Die Screenshots zeigen eine Joomla Installation, in welcher der JCE-Editor als standard WYSIWYG-Editor (What-You-See-Is-What-You-Get-Editor) eingerichtet ist. Die gezeigten Optionen finden sich aber auch in ähnlicher Variante in Joomlas integriertem Editor TinyMCE.

Um den von uns bereits angelegten und gespeicherten Beitrag aufzurufen, gehen wir in Joomlas Backend ganz oben im Hauptmenü auf den Punkt **"Inhalt"** und wählen anschliessend im Dropdown-Menü den Punkt **"Beiträge"** aus. Hier erhalten wir eine Übersicht über alle bereits angelegten Artikel und suchen uns den Beitrag aus, in dem wir unser Bild einfügen möchten und öffnen diesen. Anschliessend navigieren wir unseren Cursor an die Stelle im Text, an der wir das Bild einfügen möchten.

| oggle Editor)                                                                                                    | Status                        |
|----------------------------------------------------------------------------------------------------|-------------------------------|
| 🕒 🐚 🖉 🖪 🛙 🖳 S 🗮 🗮 🖽 Absatz 🔻 Stie 🔹 🖉 🍼                                                                                                    | Veroffentlicht                |
| chriftfamle 🔹 Schriftgröße 🔹 🚣 🖌 🖌 🗭 😰 😰 😰 😰 📰 💷 🗉 🔹 🗛 🗛 🖉 🖸 —                                                                                                    | Kategorie *                   |
|                                                                                                    | - Kurzanleitungen Joomla 3 🔹  |
|                                                                                                    | Haupteintrag                  |
| VILLKOMMEN AUF UNSERER NEUEN INTERNETPRÄSENZ!                                                                                                    | Ja Nein                       |
| ir freuen uns, dass Sie den Weg zu uns gefunden haben. Auf den folgenden Seiten erhalten Sie jede Menge Informationen zu einer Vielzahl von                                                                                                    | Zugriffsebene                 |
| eressanten Dingen. Wir freuen uns, dass Sie den Weg zu uns gefunden haben. Auf den folgenden Seiten erhalten Sie jede Menge Informationen zu einer                                                                                                    | Öffentlich *                  |
| lzahl von interessanten Dingen. Wir freuen uns, dass Sie den Weg zu uns gefunden haben. Auf den folgenden Seiten erhalten Sie jede Menge<br>armationen zu einer Vielzahl von interessanten Dingen. Wir freuen uns, dass Sie den Weg zu uns gefunden haben. Auf den folgenden Seiten erhalten Sie | Sprache                       |
| de Menge Informationen zu einer Vielzahl von interessanten Dingen.                                                                                                    | Alle *                        |
|                                                                                                    | Schlagwörter                  |
| so: p vvore: i lu                                                                                                    | Werte eingeben oder auswählen |

Damit wir ein Bild in unseren Beitrag einfügen können, muss es in irgendeiner Art und Weise auf unseren Webspace bzw. Server hochgeladen werden. Der einfachste Weg dies zu tun erfolgt über die Editor-Schaltflächen unterhalb des eigentlichen Editors. Ein Klick auf den Button **"Bild"** öffnet für uns den Medienmanager und wir sehen alle evtl. schon angelegten Ordner. Um es möglichst einfach zu halten laden wir unser gewünschtes Bild einfach in das nun sichtbare Verzeichnis hoch.

Um das Bild von unserem Computer hochzuladen klicken wir im unteren Bereich des Medienmanagers auf den Button **"Durchsuchen"** und erhalten eine Übersicht unseres Computers. Wir navigieren hier zu dem gewünschten Bild, wählen dieses aus und klicken anschliessend auf **"Hochladen starten"**. Der Medienmanager aktualisiert sich nun automatisch und das hochgeladene Bild sollte in der Auswahl oberhalb sichtbar sein.

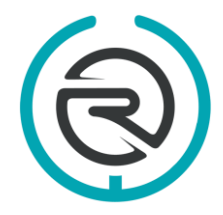

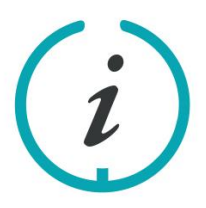

Sie haben Fragen? Schreiben Sie uns eine E-Mail an: info@webranking.de

Unsere Referenzen finden Sie auf www.webranking.de

## Bilder einfügen unter Joomla 3.x

| 🥒 Beiträge: Neu                    |                                  |                             | 🛛 🕺 Joomla!                                |
|------------------------------------|----------------------------------|-----------------------------|--------------------------------------------|
| 🗹 Speichem 🖌 🖌 Spe                 |                                  |                             | C Hilfe                                    |
|                                    | Verzeichnis                      |                             |                                            |
| Titel * Willkommen auf un          | /testbilder * Hoch               |                             |                                            |
| Inhalt Bilder und Links Op         |                                  | Einfügen Abbrechen          |                                            |
| [Toggle Editor]                    |                                  |                             |                                            |
| 0 0 0 B I U S                      | <u>(</u> ଲ୍)                     |                             | -                                          |
| Schriftfamle 💌 Schriftgröße 💌 🛕 🖉  | webranking                       |                             |                                            |
| •1 1• 🖸 🗟 🖻 📾 🛍 4a 👔               |                                  |                             | en Joomla 3 🔹 🔻                            |
| T 🔂 🖽 🗛 1199 ann ann A             |                                  |                             |                                            |
| WILLKOMMEN                         |                                  |                             | ANAL-                                      |
|                                    |                                  |                             | ANG AN AN AN AN AN AN AN AN AN AN AN AN AN |
| Wir freuen uns, dass Sie den Weg z |                                  |                             |                                            |
| Vielzahl von interessanten Dingen. | Bild Webadresse                  | Ausrichtung                 | *                                          |
| erhalten Sie jede Menge Informatio | images/testbilder/webranking.png | Rechts                      |                                            |
| folgenden Seiten erhalten Sie jede | Descharthere                     | Distant                     |                                            |
| Logo der Agentur Webranking        | Descriebung                      | Didutei                     |                                            |
| Pfad: h3 » img.pull-right          | Logo der Agentur Webranking      | Logo del Agental Weblanking | order auswählen                            |
| Widgetkit D Modul                  | Bildbeschriftung                 | Caption-Klasse              | budi adamantin                             |
|                                    |                                  |                             |                                            |
|                                    |                                  |                             |                                            |
|                                    |                                  |                             |                                            |
|                                    |                                  |                             |                                            |
|                                    | Datei hochladen Durchsuchen K.   | avimale Größe: 10 MB)       |                                            |
|                                    |                                  | /                           |                                            |
|                                    |                                  |                             |                                            |
|                                    |                                  |                             |                                            |
| 🖬 Vorschau 🕜 Besucher 😗 Admin      | istrator 🖿 👩 — Abmelden          |                             | Joomlal 3.6.2 — © 2016 Webranking          |

Mit einem Klick auf das Bild markieren wir dieses und haben nun die Möglichkeit einige Felder auszufüllen. Das Eingabefeld **"Bild Webaddresse"** wird automatisch vom Medienmanager ausgefüllt und benötigt keine weitere Beachtung. Die beiden anderen Felder bestimmen das *alt-* bzw. *title-*Attribut des Bild-Tags und sollten unbedingt ausgefüllt werden. Haben wir diese nach unseren Wünschen angepasst können wir auf der rechten Seite noch die **"Ausrichtung"** und somit die Position unseres Bildes im Text bestimmen. Sind wir hier mit allem zufrieden können wir über den Button **"Einfügen"**, in der oberen rechten Ecke, das Bild im Text platzieren.

Sollten wir nachträglich noch etwas an dem eingefügten Bild verändern wollen können wir die über den WYSIWYG-Editor tun. Hierzu suchen wir uns den Button zum **einfügen/bearbeiten von Bildern** und benutzen diesen. Hier haben wir nun die Möglichkeiten die Bildgröße nachträglich zu verändern, einen Abstand zwischen Text und Bild hinzuzufügen oder das Bild auf verschiedene Weisen vom Text umfliessen zu lassen usw.

An dieser Stelle sollte kurz angemerkt werden, dass das nachträgliche Verkleinern der Bilder über den Editor nicht die Dateigröße der Bilder verändert und man daher versuchen sollte die Bilder im Vorfeld bereits in der richtigen Größe und am besten für das Web optimiert hochzuladen. Diese Vorarbeit lässt sich mit den meisten gängigen Bildbearbeitungsprogrammen bewerkstelligen. Selbst der Windows eigene Picturemanager bietet einem die hierfür nötigen Optionen an.

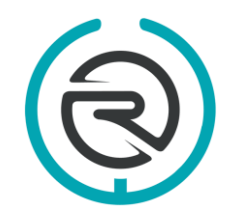

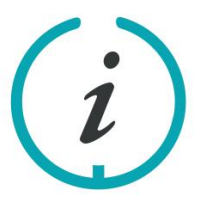

Sie haben Fragen? Schreiben Sie uns eine E-Mail an: info@webranking.de

Unsere Referenzen finden Sie auf www.webranking.de

## Bilder einfügen unter Joomla 3.x

| [oggle Editor]                                                                                                    | Status                                          |
|----------------------------------------------------------------------------------------------------|-------------------------------------------------|
| 🛿 🔁 🕑 🖪 🖌 🗓 🛠 🗮 🗮 🗮 🕮 Überschrift 3 💌 Stile 🔷 🖉 🍼                                                                                                    | Veroffentlicht                                  |
| idmiftfamile 💌 Schriftgröße 💌 🚣 💌 🚄 👘 🚺 🚺 🔯 🖉 📑 🕸 🖽 🖛 🗛 🗛 🕰 🛶                                                                                                    | Kategorie *                                     |
| 1 1 🖸 🗟 🗎 🖬 😰 - 📬 = E = E dij e E                                                                                                    | - Kurzanleitungen Joomla 3 *                    |
| 📱 T 👶 🗠 🗛 659 ees ees 🛧 🗛 🚰 🤹 😳 🚥 💽 🍫 🗔                                                                                                    |                                                 |
| WILLKOMMEN AUF UNSERER NEUEN INTERNETPRÄSENZ!                                                                                                    | Haupteintrag                                    |
|                                                                                                    | Ja Nein                                         |
| Vir freuen uns, dass Sie den Weg zu uns gefunden haben. Auf den folgenden Seiten erhalten Sie iede Menge Informationen zu einer                                                                                                    | Zugriffsebene                                   |
|                                                                                                    |                                                 |
| ielzahl von interessanten Dingen. Wir freuen uns, dass Sie den Weg zu uns gefunden haben. Auf den folgenden Seiten erhalten Sie jede                                                                                                    | Öffentlich *                                    |
| rietzah) von interessanten Dingen. Wir freuen uns, dass Sie den Weg zu uns gefunden haben. Auf den folgenden Seiten erhalten Sie jede<br>Ienge Informationen zu einer Vietzah) von interessanten Dingen. Wir freuen uns, dass Sie den Weg zu uns gefunden haben. Auf den folg<br>Indens Sie jede Ausge Informationen zu einer Vietzah von interessanten Dingen. Wir freuen uns, dass Sie den Weg zu uns gefunden ha                                                                                                    | enden Seiten<br>sben. Auf den Sprache           |
| rielzah von interessanten Dingen. Wir freuen uns, dass Sie den Weg zu uns gefunden haben. Auf den folgenden Seiten erhalten Sie jede<br>lenge Informationen zu einer Vielzah! von interessanten Dingen. Wir freuen uns, dass Bie den Weg zu uns gefunden haben. Auf den folg<br>nhalten Sie jede Menge Informationen zu einer Vielzah! von interessanten Dingen. Wir freuen uns, dass Bie den Weg zu uns gefunden ha<br>Jagenden Seiten erhalten Sie jede Menge Informationen zu einer Vielzah! von interessanten Dingen. | enden Seiten<br>aben. Auf den Sprache<br>Alle * |
| Netzah von interessanten Dingen. Wir freuen uns, dass Sie den Weg zu uns gefunden haben. Auf den folgenden Seiten erhalten Sie jode<br>lenge Informationen zu einer Vielzahl von interessanten Dingen. Wir freuen uns, dass Sie den Weg zu uns gefunden haben. Auf den folg<br>måtets Sie jode Menge Informationen zu einer Vielzahl von interessanten Dingen. Wir freuen uns, dass Sie den Weg zu uns gefunden ha<br>Jigenden Seiten erhalten Sie jede Menge Informationen zu einer Vielzahl von interessanten Dingen.   | enden Seiten<br>aben. Auf den<br>Alle v         |

Sind wir nun mit allen Bildeinstellungen zufrieden können wir unseren, um ein Bild reicheren, Beitrag speichern und ihn anschliessend auf unserer Website veröffentlichen.

Weitere nützliche Kurzanleitungen zu Joomla 3.x finden Sie auf unserer Internetseite <u>www.webranking.de</u>.

Haftungsausschluss: Diese Kurzanleitung wurde nach bestem Wissen und Gewissen erstellt. Webranking (Entilsah GmbH) übernimmt keine Haftung für die Richtigkeit, Aktualität, Fehler oder Probleme bei der Umsetzung.

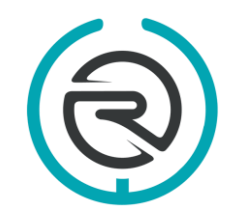

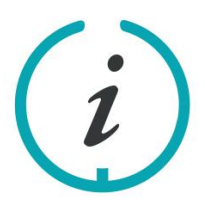

Sie haben Fragen? Schreiben Sie uns eine E-Mail an: info@webranking.de

Unsere Referenzen finden Sie auf www.webranking.de